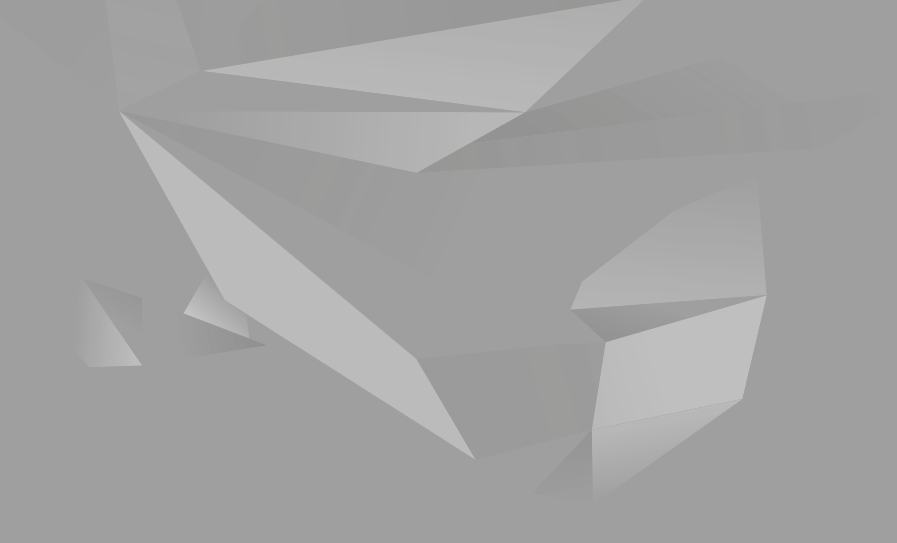

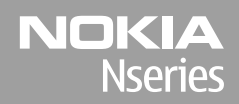

Nokia N85 Pregătire pentru utilizare

© 2008 Nokia. Toate drepturile rezervate.

Nokia, Nokia Connecting People, Nseries, N85, Navi și Nokia Care sunt mărci comerciale sau mărci înregistrate ale corporației Nokia. Alte nume de produse și de firme menționate aici pot fi nume comerciale sau mărci comerciale aparținând proprietarilor respectivi.

Este interzisă reproducerea, transferul, distribuirea și stocarea unor părți sau a întregului conținut al acestui material în orice formă fără permisiunea prealabilă scrisă a firmei Nokia.

9208598/Ediția 1

# Taste și elemente componente (față și sus)

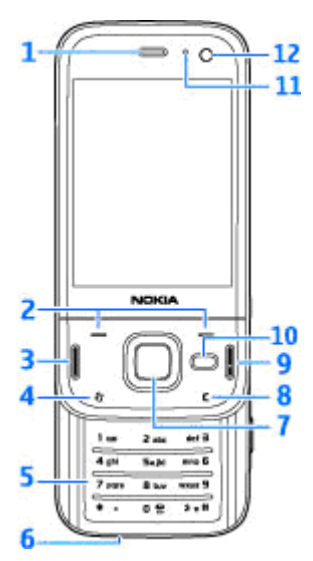

- 1 Receptor
- 2 Taste de selectare
- 3 Tasta de apelare

- 4 Tasta meniu 😗
- 5 Tastatura numerică
- 6 Microfon
- 7 Rotița Navi™; denumită în continuare tastă de parcurgere
- 8 Tasta de ștergere C
- 9 Tasta de terminare
- 10 Tasta multimedia
- 11 Senzor de lumină
- 12 Aparat foto-video secundar

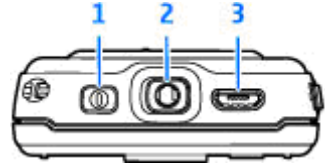

- 1 Tasta de pornire
- 2 Conector AV Nokia pentru seturi compatibile cu cască, căști și conectori de ieșire TV

3 — Conector micro USB pentru încărcător și pentru conectarea la calculatoare compatibile

4

### Taste și elemente componente (spate și lateral)

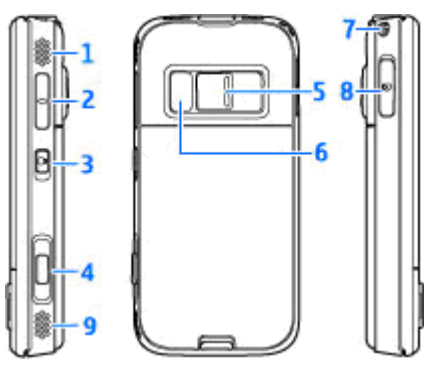

1 și 9 — Difuzor stereo cu efect 3-D

2 — Tasta de apropiere/depărtare și volum

3 — Comutatorul de blocare a tastelor pentru blocarea și deblocarea tastelor

4 — Tastă de captare cu 2 trepte pentru focalizare automată, fotografiere și înregistrare video

5 — Aparatul foto-video principal pentru fotografii și înregistrare video cu rezoluție mare

6 — Bliț și reflector video

7 — Orificiu pentru curelușa de purtat la mână 8 — Locaș pentru cartela de memorie microSD compatibilă

# Taste de comutare rapidă

Tastele de comutare rapidă permit efectuarea mai multor acțiuni simultan. De exemplu, dacă vizualizați imagini, în timp ce Music player este activ în fundal și doriți să treceți la următoarea melodie sau la melodia anterioară, apăsați tasta Redare/ Pauză pentru ca tastele de derulare înainte și înapoi să devină disponibile.

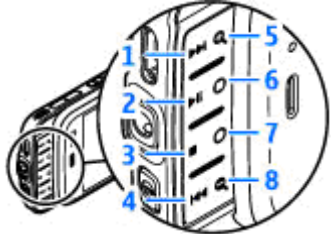

- 1 Înainte
- 2 Redare/Pauză
- 3 Oprire
- <mark>4</mark> Înapoi

5 și 8 — Taste de apropiere/depărtare (disponibile când luminează)

6 și 7 — Taste de jocuri (disponibile în modul peisaj)

### Introducerea cartelei SIM și a acumulatorului

Înainte de a scoate acumulatorul, opriți întotdeauna aparatul și deconectați-l de la încărcător.

 Ţineţi aparatul cu spatele către Dvs., apăsaţi şi menţineţi apăsat butonul de deblocare, apoi ridicaţi capacul.

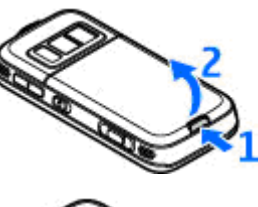

 Introduceţi cartela SIM în suport. Orientaţi colţul teşit al cartelei către dreapta şi zona contactelor de pe cartelă în jos.

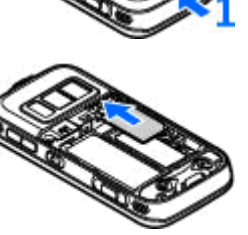

- 3. Introduceți acumulatorul.
- Pentru a pune capacul la loc, orientați urechea de fixare de sus către locașul acesteia, apoi apăsați în jos capacul, până când se blochează.

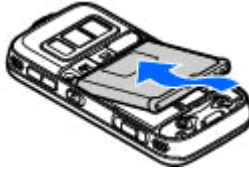

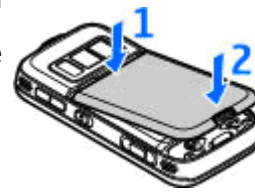

# Pornirea aparatului

1. Apăsați și mențineți apăsată tasta de pornire.

 Dacă aparatul solicită un cod PIN sau un cod de blocare, introduceți-l și apăsați tasta de selectare din stânga. Codul de blocare setat din fabrică este 12345. Dacă uitați codul și aparatul este blocat, aparatul va avea nevoie de service și este posibil să se aplice tarife

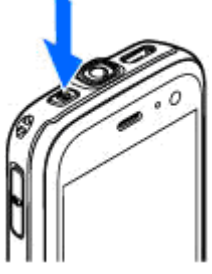

suplimentare. Pentru mai multe informații, luați legătura cu un punct Nokia Care sau cu distribuitorul aparatului.

# Amplasarea antenelor

Este posibil ca aparatul Dvs. să dispună de antene interioare și exterioare. Ca și în cazul oricărui aparat de emisie radio, nu atingeți zona antenei în mod inutil în timp ce antena transmite sau primește semnale. Contactul cu o astfel de antenă afectează calitatea convorbirii, poate provoca funcționarea aparatului la un nivel de consum mai ridicat decât este necesar în mod normal și poate reduce durata de viață a acumulatorului.

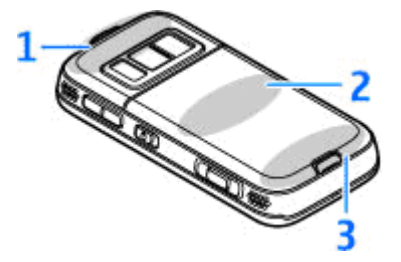

- 1 Antenă Bluetooth și WLAN, receptor GPS
- 2 Antena transmiţătorului FM
- 3 Antena celulară

Rețineți faptul că antenele Bluetooth, WLAN, GPS și cea a emițătorului FM sunt amplasate în capacul din spate al aparatului. Dacă schimbați capacul din spate, verificați dacă noul capac este prevăzut cu aceste antene, în caz contrar conexiunile vor înceta să funcționeze.

# Cartelă de memorie

Utilizați numai cartele microSD compatibile, aprobate de Nokia spre a fi utilizate cu acest aparat. Nokia utilizează standarde industriale aprobate pentru cartele de memorie, dar este posibil ca anumite mărci să nu fie perfect compatibile cu acest aparat. Cartelele incompatibile pot provoca defecțiuni ale cartelei și aparatului, afectând și datele stocate pe cartelă.

### Introducerea cartelei de memorie

Este posibil ca în aparat să fi fost introdusă deja o cartelă de memorie. Dacă nu, efectuați următoarele operații:

- Puneți degetul în adâncitura de lângă capacul locașului cartelei de memorie și ridicați capacul. Trageți capacul spre stânga până apare balamaua, apoi rotiți-l într-o parte.
- Introduceți o cartelă de memorie compatibilă în locaş. Asigurați-vă că zona contactelor de pe cartelă este orientată în jos, către locaş.

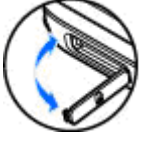

 Împingeţi cartela înăuntru. Când cartela se blochează în locaşul său, veţi auzi un clic.

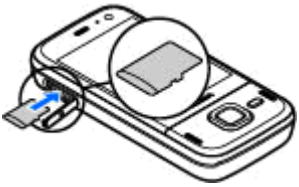

 Împingeți la loc balamaua și închideți capacul. Asigurați-vă că sa închis corect.

### Scoaterea cartelei de memorie

Important: Nu scoateți cartela de memorie în timpul unei operații de accesare a cartelei. Scoaterea unei cartele în timpul unei operații de accesare a acesteia poate deteriora atât cartela de memorie cât și aparatul și datele stocate pe cartela respectivă.

 Înainte de a scoate cartela, apăsați tasta de pornire și selectați Scoatere cart. mem.. Se închid toate aplicațiile.

- Atunci când se afişează Scoaterea cartelei de memorie va închide toate aplicațiile deschise. Scoateți cartela?, selectați Da.
- Atunci când se afişează mesajul Scoateţi cartela de memorie şi apăsaţi "OK", deschideţi uşa locaşului cartelei de memorie.
- Apăsați pe cartela de memorie pentru a o elibera din locaş.

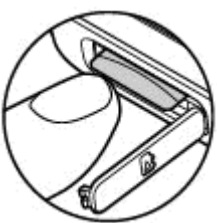

5. Extrageți cartela de memorie. Dacă aparatul este pornit, selectați OK.

# Încărcarea acumulatorului

### Încărcarea periodică

- 1. Conectati un încărcător compatibil la o priză de alimentare
- 2. Conectați cablul de alimentare la aparat. Dacă acumulatorul este complet descărcat, ar putea dura câteva minute până când va fi afisat indicatorul de încărcare.
- Când acumulatorul este încărcat complet, indicatorul de încărcare se oprește. Deconectati încărcătorul de la aparat si apoi de la priza de alimentare.
  - Indicație: Deconectați încărcătorul de la priza de perete atunci când nu îl utilizați. Încărcătorul conectat la priză consumă energie, chiar dacă nu este conectat la aparat.

### Încărcarea prin USB

12

Puteti utiliza încărcarea prin USB atunci când nu este disponibilă o priză de perete. Cu încărcarea prin USB, puteți, de asemenea, să transferați date în timp ce aparatul se încarcă.

- 1. Conectati un cablu USB compatibil la PC si la aparat.

👑 Indicație: De asemenea, puteți utiliza orice alt aparat compatibil USB pentru încărcare.

2. Dacă aparatul este pornit, puteți selecta dintre optiunile modului USB de pe ecranul aparatului.

# Setul cu cască

Puteți să conectați la aparat un set compatibil cu cască sau căști compatibile. Este posibil să fie nevoie să selectați modul cablului.

Avertizare: Când utilizați setul cu cască, abilitatea Dvs. de a auzi sunetele din exterior poate fi redusă. Nu utilizați setul cu cască dacă acest lucru vă poate periclita siguranța.

Pentru a efectua convorbiri telefonice fără comenzi manuale, utilizați căști cu o unitate de telecomandă compatibilă sau microfonul aparatului.

De asemenea, puteți conecta un cablu de ieșire TV compatibil la conectorul AV Nokia (3,5 mm) al aparatului.

Nu conectați aparate care emit semnale de ieșire, deoarece acest fapt poate duce la defectarea aparatului. Nu conectați nicio sursă de tensiune la conectorul AV Nokia. Când conectați la conectorul AV Nokia orice aparat sau set cu cască extern, altele decât cele aprobate de Nokia spre a fi utilizate cu acest aparat, aveți o grijă deosebită la tastele de volum.

# Comenzi rapide

Pentru a comuta între aplicațiile deschise, apăsați și mențineți apăsat **1** . Rularea aplicațiilor în fundal crește consumul de energie din acumulator și reduce durata de viață a acestuia.

Pentru a vizualiza conținutul multimedia, apăsați tasta multimedia.

Pentru a porni o conexiune Web (serviciu de rețea), în modul de așteptare, apăsați și mențineți apăsată tasta **0**.

În multe aplicații, pentru a vizualiza cele mai utilizate opțiuni (三), apăsați tasta de parcurgere.

Pentru a modifica profilul, apăsați tasta de pornire și selectați un profil.

Pentru a comuta între profilul General și cel Silențios, în modul de așteptare apăsați și mențineți apăsată tasta #. În cazul în care aveți două linii telefonice (serviciu de rețea), această acțiune comută între cele două linii.

Pentru a apela căsuța vocală (serviciu de rețea), în modul de așteptare, apăsați și mențineți apăsată tasta **1**. Pentru a deschide o listă cu cele mai recente numere formate, în modul de așteptare, apăsați tasta de apelare.

Pentru a utiliza comenzi vocale, apăsați și mențineți apăsată în modul de așteptare tasta de selecție dreapta.

Pentru a șterge o aplicație din meniu, selectați-o și apăsați **C**. Este posibil ca unele aplicații să nu poată fi șterse.

# Indicatoarele de pe afișaj

 $oldsymbol{\Psi}$  Aparatul este utilizat într-o rețea GSM (serviciu de rețea).

**3G** Aparatul este utilizat într-o rețea UMTS (serviciu de rețea).

Aveți unul sau mai multe mesaje necitite în dosarul Căsuță intrare din Mesaje.

Ați primit un nou mesaj e-mail în căsuța poștală de la distanță.

Există mesaje de trimis în dosarul Căsuță ieşire.

🐿 Aveți apeluri nepreluate.

Tipul de sunet este setat pe silențios și sunetele de alertă pentru mesaje și pentru e-mailuri sunt dezactivate.

🕒 Este activ un profil temporizat.

**–O** Tastatura telefonului este blocată.

🔀 Există o alarmă activă.

**2** Este utilizată cea de-a doua linie telefonică (serviciu de rețea).

Toate apelurile către aparat sunt redirecționate către alt număr (serviciu de rețea).

Dacă aveți două linii telefonice, un număr indică linia activă.

Reference de la consectat la rețea prin LAN fără fir sau UMTS (serviciu de rețea) și este pregătit pentru un apel prin Internet.

**In** aparat este introdusă o cartelă microSD.

**A** La aparat este conectat un set cu cască compatibil.

Un cablu de ieșire TV compatibil este conectat la aparat.

La aparat este conectat un telefon text compatibil.

**D** Este activ un apel de date (serviciu de rețea).

≚ Este activă o conexiune de pachete de date GPRS (serviciu de reţea). ≱ indică o conexiune în aşteptare, iar ¾ indică o conexiune disponibilă.

16

을 Este activă o conexiune de pachete de date UMTS (serviciu de rețea). 꽃 indică o conexiune în așteptare, iar ॐ indică o conexiune disponibilă.

Acces pachete de preluare cu viteze mari (Highspeed downlink packet access, HSDPA) este acceptat și activ (serviciu de rețea). 變 indică o conexiune în așteptare, iar 微 indică o conexiune disponibilă.

**L**Ați setat aparatul să caute rețele LAN fără fir și există o rețea LAN fără fir disponibilă (serviciu de rețea).

**EXISTA** Există o conexiune LAN fără fir activă într-o rețea codificată.

Există o conexiune LAN fără fir activă într-o rețea necodificată.

**\*** Este activată conexiunea Bluetooth.

(≱) Se transmit date prin conexiunea Bluetooth. Dacă indicatorul este afișat cu intermitență, aparatul încearcă să se conecteze la alt aparat.

**∠** Este activă o conexiune USB.

Sincronizarea este în desfăşurare.

# Transferul conținutului

Puteți utiliza aplicația Comutare pentru a copia conținut precum numere de telefon, adrese, articole de agendă și imagini de pe vechiul aparat Nokia pe Nokia N85, utilizând o conexiune Bluetooth.

Tipul de conținut ce poate fi transferat depinde de modelul aparatului de pe care doriți să transferați conținutul. Dacă aparatul respectiv acceptă sincronizarea, puteți să sincronizați date între cele două aparate. Aparatul Nokia N85 vă notifică dacă celălalt aparat nu este compatibil.

În cazul în care celălalt aparat nu poate fi pornit fără o cartelă SIM, puteți introduce cartela SIM proprie în aparatul respectiv. Dacă aparatul Nokia N85 este pornit fără o cartelă SIM, profilul deconectat se activează automat și transferul poate fi efectuat.

Pentru prima preluare de date de pe un alt aparat, pe propriul aparat Nokia N85, selectati Comutare în aplicația Bine ați venit sau apăsați 😯 și selectați Instrumente > Utilitare > Comutare.

Conținutul este transferat din memoria celuilalt aparat în locația corespunzătoare de pe aparatul Nokia N85. Durata transferului depinde de volumul de date ce trebuie transferat. Pentru mai multe informații despre aplicația Comutare, consultați ghidul utilizatorului.

# Rotița Navi™

Denumită în continuare tasta de parcurgere.

Utilizați rotița Navi pentru a vă deplasa prin meniuri și liste (în sus, jos, la dreapta sau stânga). Apăsați tasta de parcurgere pentru a selecta acțiunea afișată în partea superioară a tastei sau pentru a afișa cele mai utilizate opțiunile ().

Pentru a activa sau a dezactiva setarea rotiței Navi, apăsați 😗 și selectați Instrumente > Setări > General > Rotiță de navigare > Rotiță de navigare.

Când setarea pentru rotița Navi este activată, puteți să parcurgeți rapid prin liste în Fotografii, Music Player, Centru video, Contacte și Mesaje sau prin meniul multimedia. Circumferința tastei de parcurgere se luminează când una dintre aceste aplicații este în prim plan.

 Mişcaţi uşor vârful degetului pe circumferinţa tastei de parcurgere, în sens orar sau antiorar. Continuaţi să deplasaţi degetul până ce porneşte deplasarea pe ecran.  Pentru a continua parcurgerea, deplasați degetul pe circumferința tastei de parcurgere în sens orar sau antiorar.

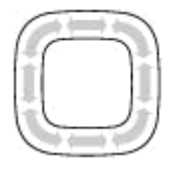

### Indicatorul mod de veghe

Circumferința tastei de parcurgere luminează ușor când aparatul este în modul de veghe. Luminozitatea se modifică periodic, ca și când aparatul ar respira. Pentru a dezactiva iluminarea, apăsați 😯 și selectați Instrumente > Setări > General > Rotiță de navigare > Adiere.

# **Meniul multimedia**

Meniul multimedia vă permite să accesați conținutul multimedia utilizat cel mai frecvent. Conținutul selectat este afișat în aplicația corespunzătoare.

- Pentru a deschide sau a închide meniul multimedia, apăsați tasta multimedia.
- Pentru a parcurge dalele, parcurgeţi spre stânga sau spre dreapta, sau, în cazul în care este activată setarea rotiţei Navi, pentru a parcurge fişierele, deplasaţi

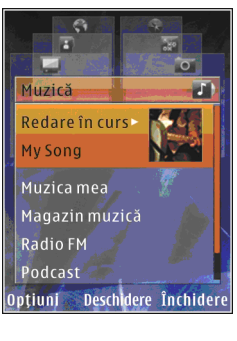

degetul pe circumferința tastei de parcurgere.

Titlurile sunt următoarele:

- TV şi video Vizualizaţi ultimul videoclip vizionat, videoclipurile stocate pe aparat sau accesaţi serviciile video.
- Muzică Activați Music player și ecranul În redare, navigați până la melodii și la listele de redare sau preluați și gestionați podcasturi.

- Imagini Vizualizaţi fotografiile făcute cel mai recent, porniţi o serie de imagini sau videoclipuri sau vizionaţi fişierele media din albume.
- **Jocuri** Încercați jocurile N-Gage (serviciu de rețea).
- Hărți Vizualizați locurile favorite în aplicația Hărți.
- **Internet** Vizualizați legăturile Web favorite în programul de navigare.
- Contacte Adăugați propriile contacte, trimiteți mesaje sau efectuați apeluri vocale. Pentru a adăuga un contact nou într-o poziție necompletată în listă, apăsați tasta de parcurgere și selectați un contact. Pentru a expedia un mesaj, în meniul multimedia, selectați un contact și Opțiuni > Expediere mesaj text sau Exp. mesaj multimedia.
- Pentru a parcurge în sus sau în jos în cadrul unei dale, apăsați tasta de parcurgere în sus sau în jos. Pentru a selecta articole, apăsați tasta de parcurgere.

Pentru a schimba ordinea dalelor, selectați Opțiuni > Aranjare dale. Pentru a reveni la meniul multimedia dintr-o aplicație deschisă, apăsați tasta multimedia.

# Hărți

Cu aplicatia Hărti puteți vizualiza poziția curentă pe hartă, parcurge hărti ale diferitelor orașe sau tări. căuta adrese și diferite puncte de interes și planifica trasee de la un loc la altul. De asemenea, puteti memora locatii ca repere si le puteti expedia către aparate compatibile. De asemenea, puteti achizitiona servicii suplimentare, cum ar fi ghidurile orașelor și serviciile de navigație cu indicații vocale la fiecare schimbare de directie.

Micație: Informațiile despre locație sunt

automat adăugate la detaliile fisierului unei imagini dacă Înreg, coordonate este setată în setările aparatului foto-video. Dacă doriti să aflati unde a fost făcută imaginea pe hartă, deschideti Fotografii.

Apăsați 😗 și selectați Hărți. Când utilizați Hărți pentru prima dată, este posibil să fie nevoie să definiti un punct de acces la Internet pentru a prelua informatii cartografice privind locul în care vă aflati. Pentru a schimba ulterior punctul de acces implicit, selectati Optiuni > Instrumente > Setări > Internet > Punct de acces implicit (afisat numai când sunteti online).

Aproape toate operatiile de cartografie digitală au un anumit grad de imprecizie și de lipsuri. Nu vă

bazati niciodată numai pe cartografia pe care o descărcați pentru utilizare în acest aparat.

Atunci când navigați pe hartă pe afișaj, o nouă hartă este preluată automat dacă navigati într-o zonă care nu este acoperită de hărtile preluate deia. Hărtile preluate sunt gratuite, dar este posibil ca preluarea să presupună transmiterea unui volum mare de date prin reteaua furnizorului de servicii. Pentru informatii suplimentare privind tarifele pentru transmisiile de date, contactati furnizorul de servicii.

Pentru a împiedica aparatul să preia automat hărti de pe Internet, de exemplu, când sunteti în afara retelei mobile de domiciliu, selectati Optiuni > Instrumente > Setări > Internet > Conectare la pornire > Nu.

#### Preluarea hărtilor

Nokia Map Loader este o aplicatie software pe PC pe care o puteti utiliza pentru a prelua si instala hărtile diferitelor tări de pe Internet, pe aparat sau pe o cartelă de memorie (dacă este introdusă). De asemenea, aveti posibilitatea să utilizati aplicatia pentru indicatii de navigare la fiecare schimbare de directie. Pentru a utiliza aplicația Nokia Map Loader, trebuie să o instalați mai întâi pe un PC compatibil. Programele pentru PC le puteți prelua de pe site-ul www.nokia.com/maps. Urmați instrucțiunile de pe ecran.

# Asistență

#### Aveți probleme cu aparatul?

Dacă aveți probleme cu aparatul sau nu sunteti sigur cu ar trebui să functioneze acesta, consultați asistenta online la adresa www.nseries.com/ support sau site-ul Web local Nokia www.nokia.com, aplicatia Aiutor de pe aparat sau ghidul utilizatorului. Dacă problema nu se rezolvă, încercati următoarele:

- Resetati aparatul: opriti aparatul si scoateti acumulatorul. După câteva secunde, puneti acumulatorul la loc si porniti aparatul.
- Actualizati software-ul aparatului cu Nokia Software Updater. Vizitati www.nokia.com/ softwareupdate sau site-ul Web local Nokia.
- Restabiliti setările originale din fabricatie, conform indicatiilor din ghidul utilizatorului. Documentele si fisierele Dvs. nu sunt sterse la resetare.

Dacă problema rămâne nerezolvată, luati legătura cu Nokia pentru a afla ce optiuni de reparatii vă stau la dispozitie. Vizitati www.nokia.com/repair. Creati întotdeauna copii de sigurantă ale datelor (sau înregistrați-le) înainte de a trimite aparatul la reparatii.

#### Internet

Căutați la www.nseries.com/support sau pe site-ul local Nokia Web ultimele versiuni ale ghidurilor. informatii suplimentare, materiale ce pot fi preluate din retea și servicii în legătură cu produsul Dvs. Nokia.

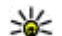

**Indicație:** Puteți accesa paginile de asistență si cu browserul Web de pe aparat.

#### Ajutor

Functia de aiutor furnizează instructiuni când utilizati aparatul. Pentru a accesa această functie dintr-o aplicatie, selectati Optiuni > Ajutor.

#### Ghidul utilizatorului

Pentru alte informatii importante referitoare la aparatul Dvs., consultati ghidul utilizatorului.